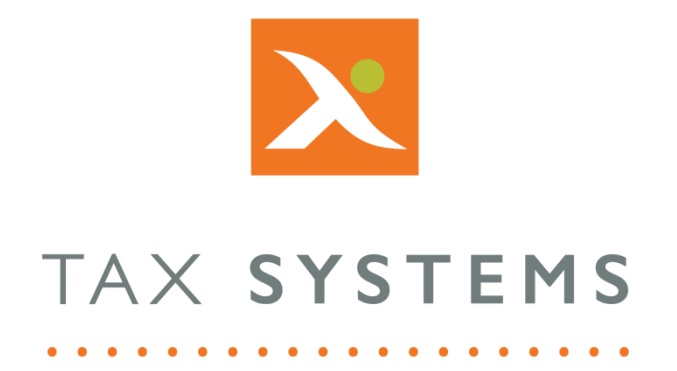

# MTD Compliance Portal AlphaVAT Foreign Exchange Guide

Version 4.3

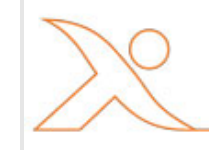

### Contents

| 1. | Introduction              | 3 |
|----|---------------------------|---|
|    | About this Guide          | 3 |
|    | Technical Support         | 3 |
| 2. | The Map data tab          | 4 |
| 3. | The FX manager            | 5 |
|    | Get rates from            | 5 |
|    | Single currency (non-GBP) | 6 |
|    | Multiple currencies       | 7 |
|    | Source data column        | 8 |
| 4. | Derived FX data           | 9 |

# 1. Introduction

## About this Guide

This document guides you through how to use AlphaVAT to convert any Net and/or VAT values in non-GBP currency to GBP for generation of the VAT Return, including:

- Use of single or multiple non-GBP currencies
- Use of HMRC exchange rates or exchange rates included in source data

# **Technical Support**

We provide a technical support help desk for users requiring assistance. The help desk can be contacted by telephone between the hours of 9.00 am and 5.30 pm, Monday to Friday excluding public holidays.

| If you require help or further information, please contact the support team on: |                          |                                                                           |  |  |
|---------------------------------------------------------------------------------|--------------------------|---------------------------------------------------------------------------|--|--|
| UK:                                                                             | Tel: +44(0) 1784 777 666 | Email: <a href="mailto:support@taxsystems.com">support@taxsystems.com</a> |  |  |
| Ireland:                                                                        | Tel: +353 (0) 1661 9976  | Email: <a href="mailto:support@taxsystems.ie">support@taxsystems.ie</a>   |  |  |

# 2. The Map data tab

Foreign exchange (FX) is available to be applied to the data in any relevant source data file that has been uploaded into AlphaVAT on the Upload files tab.

The **Map data** tab displays your source files and for each source file will prompt you to consider whether the file contains the GBP values required to complete your VAT Return.

| O column headers have been mapped in ABC Limited Mar21.cov.                                                                                                    |  |
|----------------------------------------------------------------------------------------------------|--|
|                                                                                                    |  |
| You are ready to map the column headers in your oploaded files to the predefined headers in AlphavAT<br>Does this file contain the relevant GBP values to complete the VAT Repurst<br>Ven, map my columns<br>Ner, launch FX manager |  |

If your file requires conversion of non-GBP values to GBP then selecting the **No, launch FX manager** option will launch the **FX manager**, from which you can set up FX for the data file.

# 3. The FX manager

The first stage of the FX manager will ask you to specify the currency profile of the source data file.

| Foreign exchange      | e manager                                       | × |
|-----------------------|-------------------------------------------------|---|
| Please specify the ty | pe of currencies used in ABC Limited Mar21.csv. |   |
| This file contains*   | GBP only                                        |   |
|                       | Single currency (non GBP)                       |   |
|                       | Multiple currencies                             |   |
| ſ                     | Cancel Save                                     |   |

#### GBP only

This option identifies that the data file contains transactions only in GBP. In the event the file does not need FX conversion, or in the past the file has had FX set up, this option will ensure that the Net and VAT amounts are treated as being GBP going forward.

#### Single currency (non-GBP)

This option identifies that the data file contains transactions in a single, non-GBP, currency. For example all data in the data file is in US Dollar (USD).

#### Multiple currencies

This option identifies that the data file contains transactions in more than one currency, which could include GBP. For example a data file that contains transactions in GBP, USD and Euro.

### Get rates from

If you choose either **Single currency (non-GBP)** or **Multiple currencies** AlphaVAT will ask you to specify where you would like to use FX rates from.

| Single currency (non GBP | ))                                                           | × |
|--------------------------|--------------------------------------------------------------|---|
| Get rates from*          | HMRC monthly rates      Manual rates      Source data column |   |

#### HMRC monthly rates

AlphaVAT automatically retrieves the latest FX rates published by HMRC every month. Rates are typically published at the end of the month, for the following month. Therefore you can be assured that the months covered by any VAT Return will be available within AlphaVAT.

AlphaVAT will ensure that for each transaction the relevant exchange rate, for the relevant currency on the relevant date will be applied.

You can access HMRC's published rates <u>here</u> to see the currencies supported and rates for any given month.

#### Source data column

This option can be used to identify that exchange rates are present within the data file and therefore can be used for the FX conversion to GBP. Exchange rates must be present on a transaction by transaction basis.

# Single currency (non-GBP)

Having selected this option AlphaVAT will ask you to identify where to find some relevant data points required for the FX conversion.

| Single currency (non GE | 3P)                       |                                                          | ×  |
|-------------------------|---------------------------|----------------------------------------------------------|----|
| Get rates from*         | HMRC monthly rates     Ma | nual rates 🚫 Source data column                          | 'n |
| Columns required*       | Net (GBP) derived from:   | NetCurr                                                  | ~  |
|                         | VAT (GBP) derived from:   | Map column header                                        | ~  |
|                         | ✓ Date found in:          | Map column header<br>Inoviceno<br>Taxcode<br>Nominalcode |    |
| Select single currency* | Select single currency    | Invoicedate<br>Currencycode                              |    |
|                         |                           | VATCurr                                                  |    |

The **Columns required** section lists relevant data points for FX conversion using a single currency. Net (GBP) and VAT (GBP) items appear with an active check box and will be selected by default. If you do not require conversion of either of these values then these can be unchecked.

The data points that may be required are as follows:

- **Net (GBP) derived from:** select the relevant column in your source data that contains the non-GBP Net values that need converting
- **VAT (GBP) derived from:** select the relevant column in your source data that contains the non-GBP Net values that need converting
- **Date found in:** select the relevant column in your source data that contains the dates for transactions so the correct exchange rate for each transaction can be applied

The **Select single currency** option is only relevant where your method of getting exchange rates is HMRC rates.

Select the currency that applies for this data file. Once selected use the **Save currency** button to initiate the FX conversion process.

### Multiple currencies

Having selected this option AlphaVAT will ask you to identify where to find some relevant data points required for the FX conversion.

| Multiple currencies |                                                                          |                                 | × |
|---------------------|--------------------------------------------------------------------------|---------------------------------|---|
| Get rates from*     | HMRC monthly rates      Mar                                              | nual rates O Source data column |   |
| Columns required*   | ✓ Net (GBP) derived from:                                                | Map column header               | ~ |
|                     | VAT (GBP) derived from:                                                  | Map column header               | ~ |
|                     | <ul> <li>Currency code or<br/>reference:</li> </ul>                      | Map column header               | ~ |
|                     | <ul> <li>Treat blank currency code<br/>or reference items as:</li> </ul> | GBP                             | ~ |
|                     | <ul> <li>Date found in:</li> </ul>                                       | Map column header               | ~ |
|                     | Go back Sav                                                              | ve currency                     |   |

The **Columns required** section lists relevant data points for FX conversion using a single currency.

Net (GBP) and VAT (GBP) items appear with an active check box and will be selected by default. If you do not require conversion of either of these values then these can be unchecked.

The data points that may be required are as follows:

- **Net (GBP) derived from:** select the relevant column in your source data that contains the non-GBP Net values that need converting
- **VAT (GBP) derived from:** select the relevant column in your source data that contains the non-GBP Net values that need converting
- **Currency code or reference:** select the relevant column in your source data that contains the currency ISO (International Organisation for Standardisation) code for the transactions
- **Treat blank currency code or reference items as:** where no currency ISO code is found please select the currency code you wish to use for these transactions
- **Date found in:** select the relevant column in your source data that contains the dates for transactions so the correct exchange rate for each transaction can be applied

| Multiple currencies |                                                                          |                                | ×          |
|---------------------|--------------------------------------------------------------------------|--------------------------------|------------|
| Get rates from*     | HMRC monthly rates     Mar                                               | ual rates O Source data column |            |
| Columns required*   | Net (GBP) derived from:                                                  | NetCurr                        | ~          |
|                     | VAT (GBP) derived from:                                                  | VATCurr                        | ~          |
|                     | <ul> <li>Currency code or reference:</li> </ul>                          | Currencycode                   | ~          |
|                     | <ul> <li>Treat blank currency code<br/>or reference items as:</li> </ul> | GBP                            | ~          |
|                     | ✓ Date found in:                                                         | Invoicedate                    | ~          |
|                     |                                                                          |                                |            |
|                     | Go back Sav                                                              | e currency                     | $\searrow$ |

Once the relevant data points have been identified, use the **Save currency** button to initiate the FX conversion process.

### Source data column

If you chose the **Source data column** method of getting rates for either **Single currency** (non-GBP) or **Multiple currencies** then the **Columns required** section lists relevant data points for FX conversion.

Net (GBP) and VAT (GBP) items appear with an active check box and will be selected by default. If you do not require conversion of either of these values then these can be unchecked.

The data points that may be required are as follows:

- **Net (GBP) derived from:** select the relevant column in your source data that contains the non-GBP Net values that need converting
- **VAT (GBP) derived from:** select the relevant column in your source data that contains the non-GBP Net values that need converting
- **Exchange rates found in:** select the relevant column in your source data that contains the exchange rates you wish AlphaVAT to use for the FX conversion

# 4. Derived FX data

Once AlphaVAT has finished converting non-GBP values into GBP you will be presented with the derived data generated as a result.

| Map header 🗸 🗸 | Map header 🗸 🗸 | Map header v | Map header 🗸 🗸 | Exchange rate 🗸 🗸 | Net amount 🗸 🗸 🗸 🗸 🗸 🗸 🗸 | VAT amount 🗸 🗸 🗸 🗸 🗸 🗸 🗸 V |
|----------------|----------------|--------------|----------------|-------------------|--------------------------|----------------------------|
| Invoicedate    | Currencycode   | NetCurr      | VATCurr        | DerivedExchangeR  | DerivedNet               | DerivedVat                 |
| 03/12/2020     | USD            | 2000         | 400            | 1.3303            | 1503.42                  | 300.68                     |
| 17/12/2020     | EUR            | 3500         | 700            | 1.1202            | 3124.44                  | 624.89                     |
| 14/12/2020     | JPY            | 1200         | 240            | 137.9100          | 8.70                     | 1.74                       |
| 22/12/2020     | USD            | 51468        | 10293.6        | 1.3303            | 38689.02                 | 7737.80                    |
| 09/11/2020     | EUR            | 8900         | 1780           | 1.1085            | 8028.87                  | 1605.77                    |
| 27/12/2020     | JPY            | 6530         | 1306           | 137.9100          | 47.35                    | 9.47                       |
| 29/10/2020     | USD            | 4865         | 973            | 1.2763            | 3811.80                  | 762.36                     |

AlphaVAT will have added up to three new columns of data to your data file, while preserving all of the original data the FX values were derived from. If you only selected to convert either Net or VAT then you will see two columns added.

The **DerivedExchangeRate** column details the exchanged rate used for each transaction withing the file having referenced the currency and date information provided to determine the appropriate rate.

The **DerivedNet** column includes the Net amount of the transaction translated to GBP at the exhange rate derived for that transaction.

The **DerivedVAT** column includes the VAT amount of the transaction translated to GBP at the exhange rate derived for that transaction.

AlphaVAT will automatically apply the relevant column header mappings to the derived columns.

These derived columns will display in any reports supporting the VAT Return.

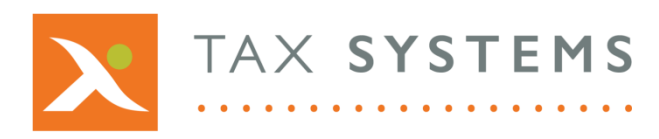

AlphaBridge® and AlphaVAT® software may not be copied, photocopied, reproduced, translated, or reduced to any electronic medium or machine-readable form, in whole or in part, without the express written permission of:

Tax Computer Systems Limited Magna House, 18 – 32 London Road, Staines-Upon-Thames, TW18 4BP

- T: 01784 777 700
- E: enquiries@taxsystems.com
- W: www.taxsystems.com

Registered Office:

Magna House, 18-32 London Road, Staines-Upon-Thames, TW18 4BP Registered in England & Wales number 05347048

Copyright © 2021 Tax Computer Systems Limited

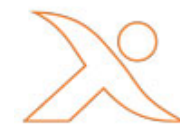